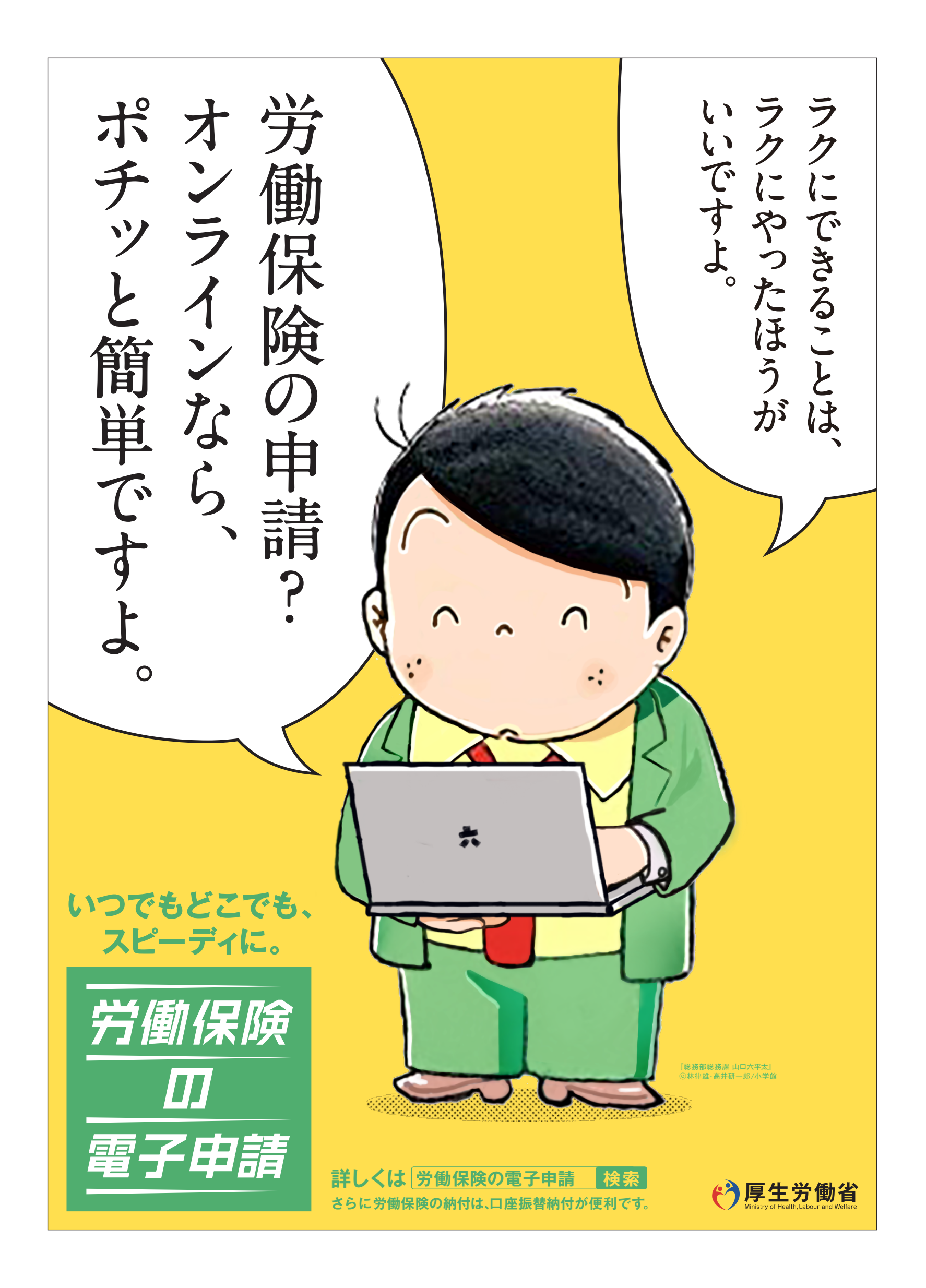

# 総務部総務課山口六平太が、 オススメする 「労働保険の電子申請」

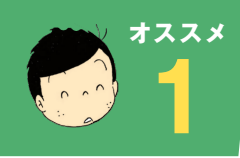

## 正確・スピーディに申請できるのです。

大量の申請書類への記入も、電子申請ならスピーディ。前年度の情報を取り込め、入力チェック機能や自動計 算機能で、記入漏れや記入ミスを防げます。

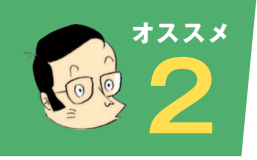

### いつでもどこでも手続きが可能なのです。

労働局や労働基準監督署の窓口に出向く必要はありません。窓口での待ち時間がなく、自宅やオフィスにい ながら申請や届出ができます。しかも、24時間365日、いつでも手続が可能です。

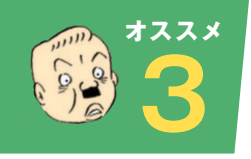

#### ムダな時間や移動費などのコストも削減できるのです。

申請・届出用紙の入手は不要。内容によっては複数の手続をまとめて申請できます。また、書類申請のために 必要な移動費・手数料・人件費などのコストを削減できます。さらにマイナンバーカードを使うと、電子証明書 の取得費用はかかりません。(ICカードリーダライタは別途必要です。)

#### 「労働保険の電子申請特別ホームページ」から、e-Govウェブにアクセスしよう。

| C→COV 電子投病の総合窓口 8年に関する情報を提供します                                                                                                    | ヘルナ わ開会せ 741797 English ゾ                                                             | 中語・届出 法令 パブリックコルト 文書管理            | 個人情報保護 予算·決算 刊行物·2  | :表資料 組織 お305せ |
|----------------------------------------------------------------------------------------------------|---------------------------------------------------------------------------------------|-----------------------------------|---------------------|---------------|
| 申請・届出等の手続や、政策に対する意見の提出ができます                                                                                                    | 行政地质等市-ムページ総定<br>provend by Yakori 23/2AN                                             | オーム > 申請・届出 > e-Gov電子申請           |                     |               |
| e-Gov電子甲請<br> をクリック!                                                                                                    |                                                                                       | e-Gov電子申請                         | e-Gov電子申請とは 初めて使う方。 |               |
|                                                                                                    |                                                                                       | -V+547                            | 「利用のない」             | 」用準備」から       |
| 中湖• 6出                                                                                                    | パブリックコメント                                                                             |                                   |                     | ×             |
| FGor電子中語         eOor注音映雨           日宅や職場のバジコンから行政機論に対する         現行銀行されている法令(第中語・留会)等の手続かできます。           申請・届合第の手続かできます。         教会、房会、宿会、現前を8 | バブリックコンント情報     訪点 法律、政令、      谷田省のパブリックコンントの事業状況や意     映発できます。      見提出方法 結果を確認できます。 | パーンナライズログイン パーソナライズの 開設           | ご常務部中               |               |
|                                                                                                    |                                                                                       |                                   |                     |               |
| チェック 1 パソコン                                                                                                    | の動作環境を確認                                                                              | 認しよう。                             |                     |               |
|                                                                                                    | また前須したる                                                                               |                                   | 9                   |               |
| <u>テェッック 2 </u> 竜丁証明                                                                                                    | 青を収待しより。                                                                              |                                   | X                   | *             |
| チェック3 ブラウザ                                                                                                    | ゙のポップアップフ                                                                             | ブロックを解除しよう。                       |                     | A SI          |
|                                                                                                    |                                                                                       |                                   |                     | *             |
| <u>ナエック 4 </u> 1言釈済め<br>https://w                                                                                                    | いサイトに 全球し<br>www.e-gov.go.ip/b                                                        | ノよう。<br>peln/shinsei/flow/setun01 | /trust html         |               |
|                                                                                                    |                                                                                       |                                   |                     |               |
| チェック 5 電子申請                                                                                                    | アプリケーション                                                                              | ノ(無料)をインストールし                     | よう。                 |               |
| nttps://w                                                                                                    | www.e-gov.go.jp/f                                                                     | neip/sninsei/flow/setup03         | /index.ntmi         |               |
| ●市販の電子申請用ソフト(API対応                                                                                                    | なソフト)を利用すれば、さらに                                                                       | メリットがあります。○労働者の情報をソフトp            | りに入力し保存できます。        |               |